# 行星减速机精度测试系统 软件操作

一 开机界面

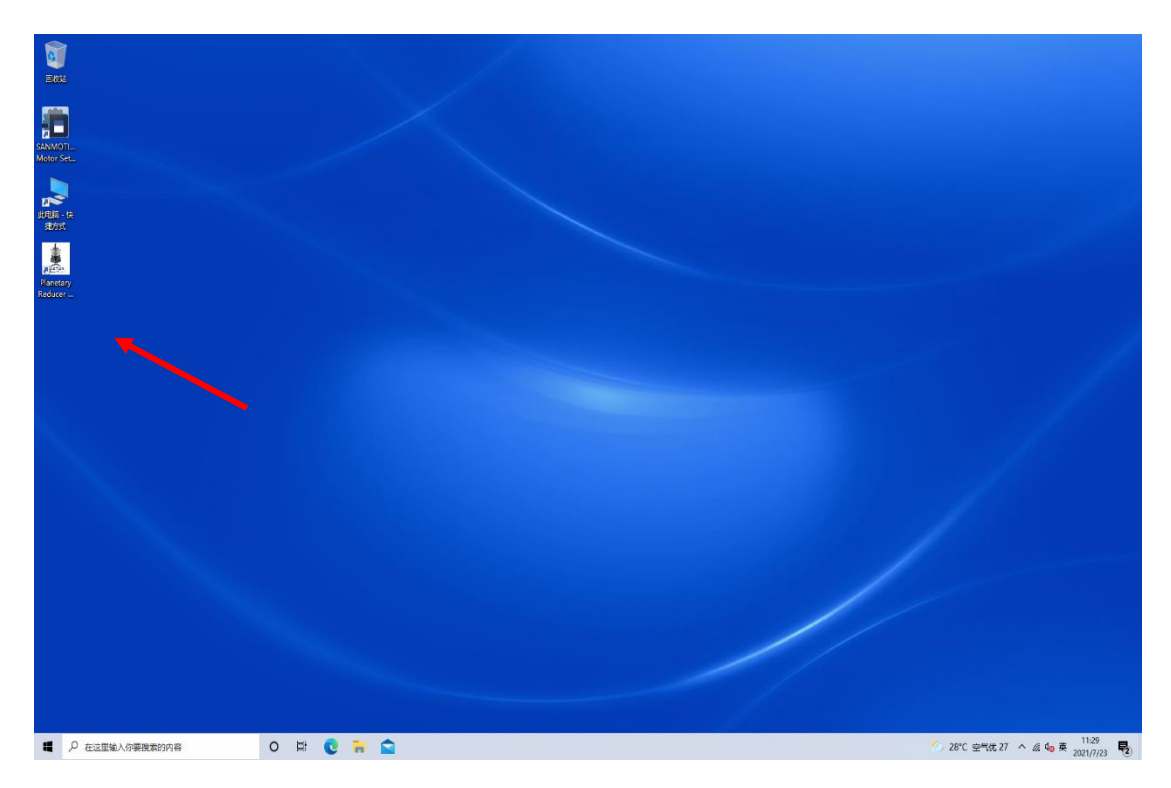

开机画面,双击图示软件,打开界面如下

# 二 软件初始话界面

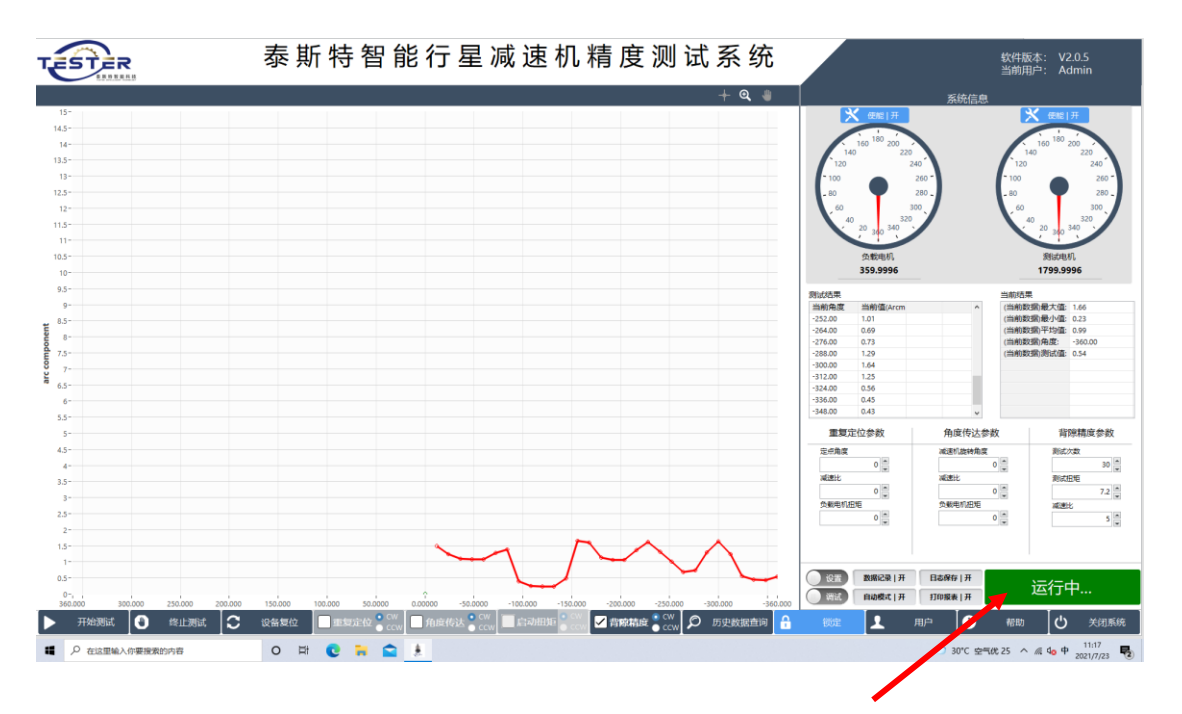

软件初始话完成后,软件状态为运行中。

三 解锁软件

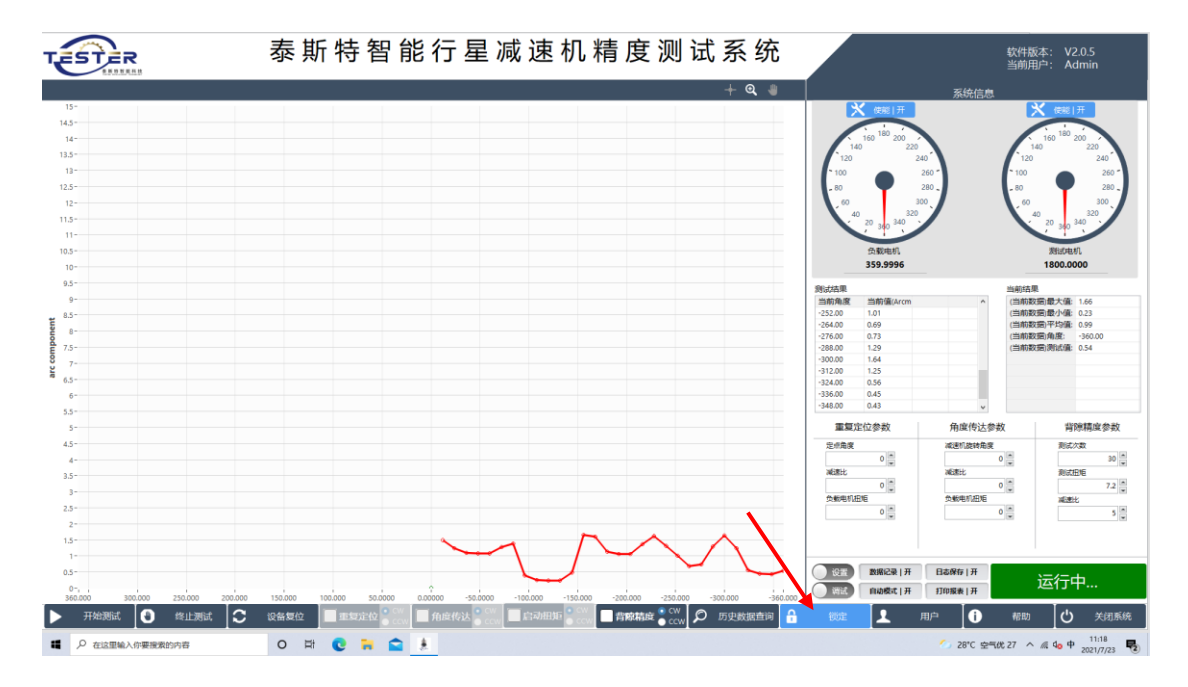

点击解锁按钮, TST 后, 软件显示锁定, 此时证明是解锁完成状态 四 **解锁如下** 

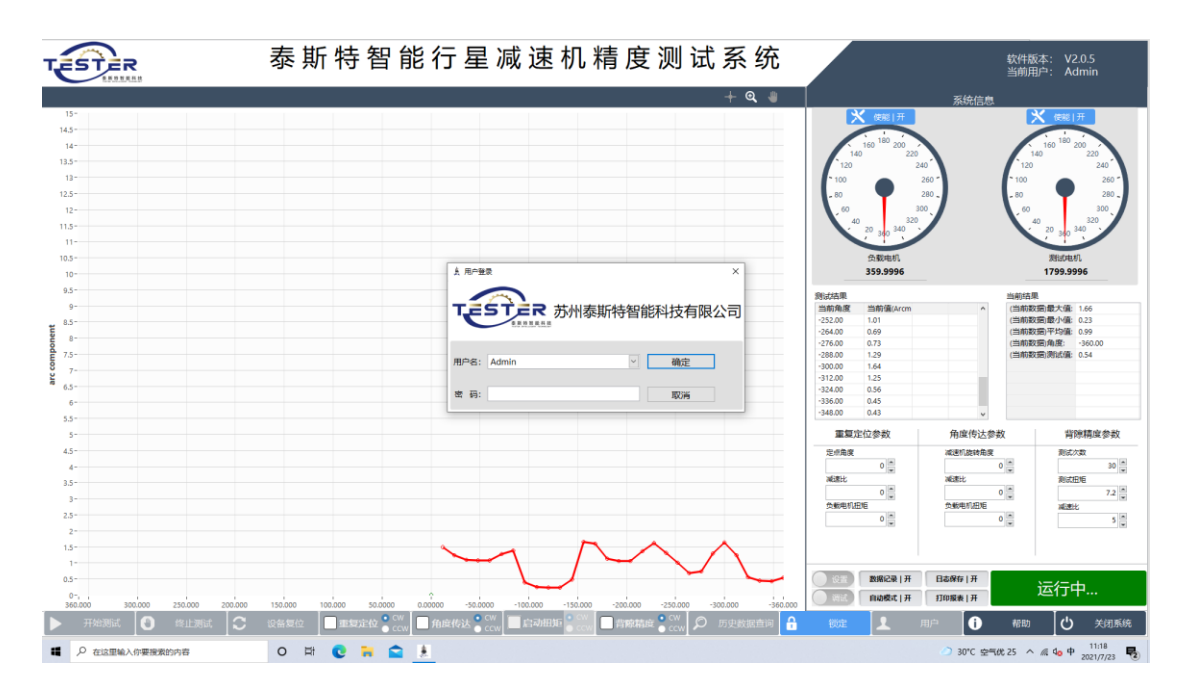

## 五 测试前,选择测试方向

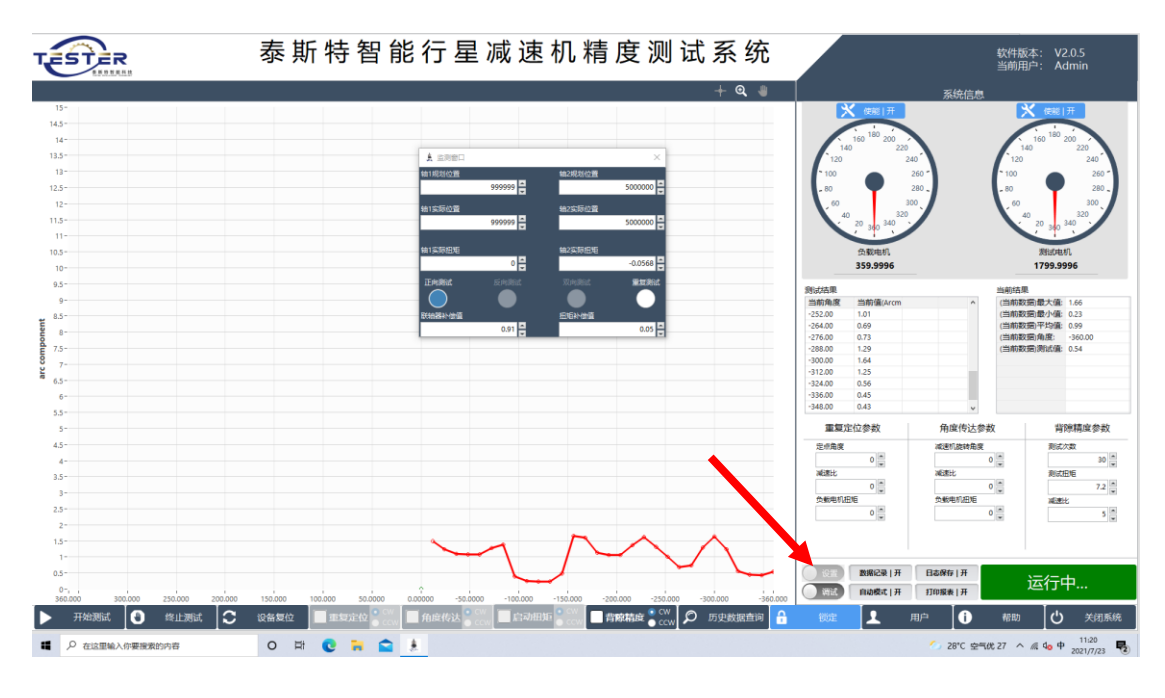

点击设置,选择测试方式,如,正向测试

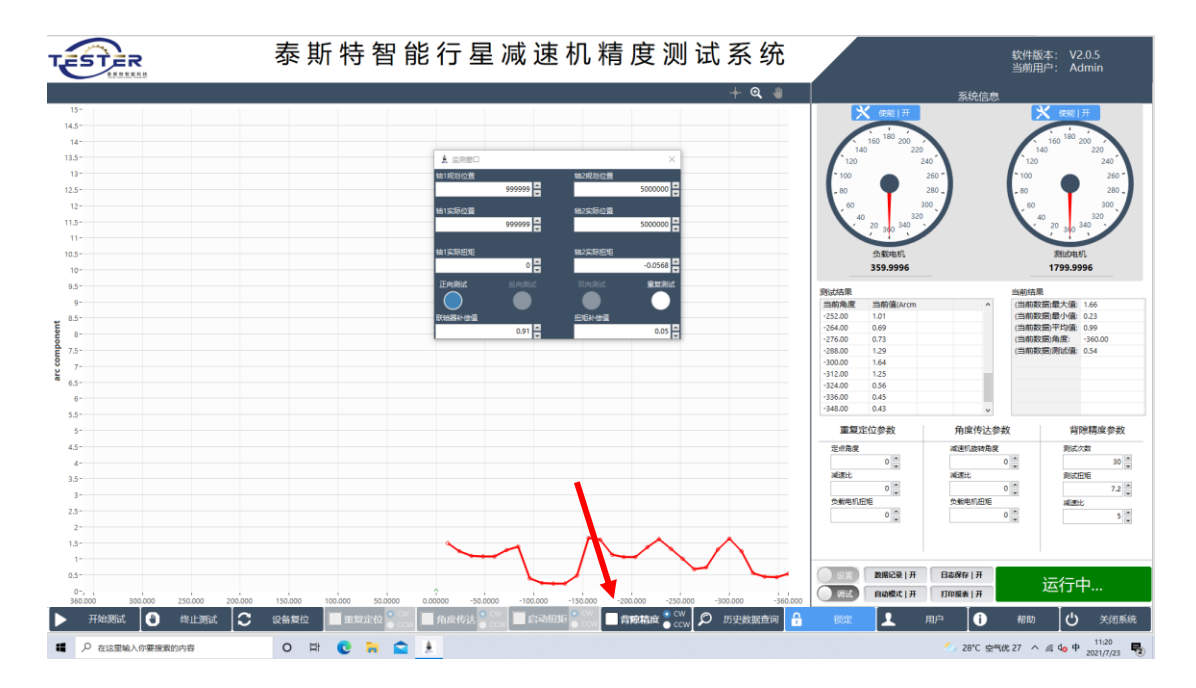

## 六 测试前选择测试模式

在此工艺上选择打√

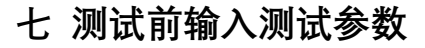

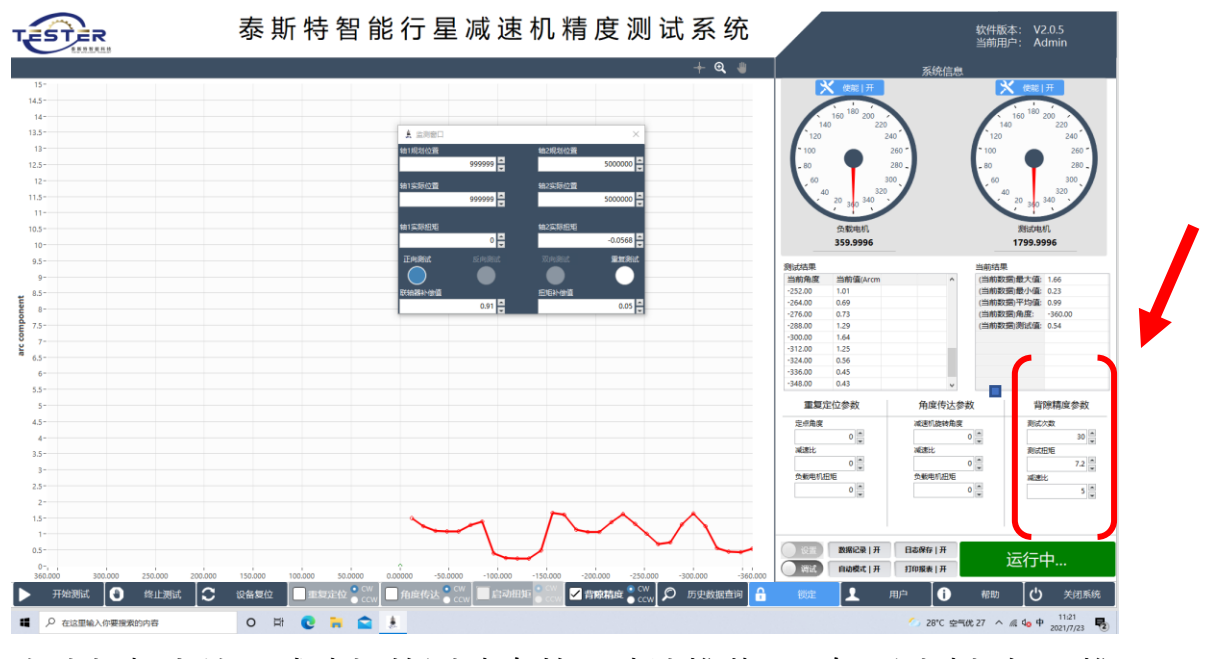

在此框架内输入减速机的测试次数,默认推荐30次,测试扭矩,推 荐按照减速机输出额定扭矩2%,减速机的减速比

八 开始测试,输入名称

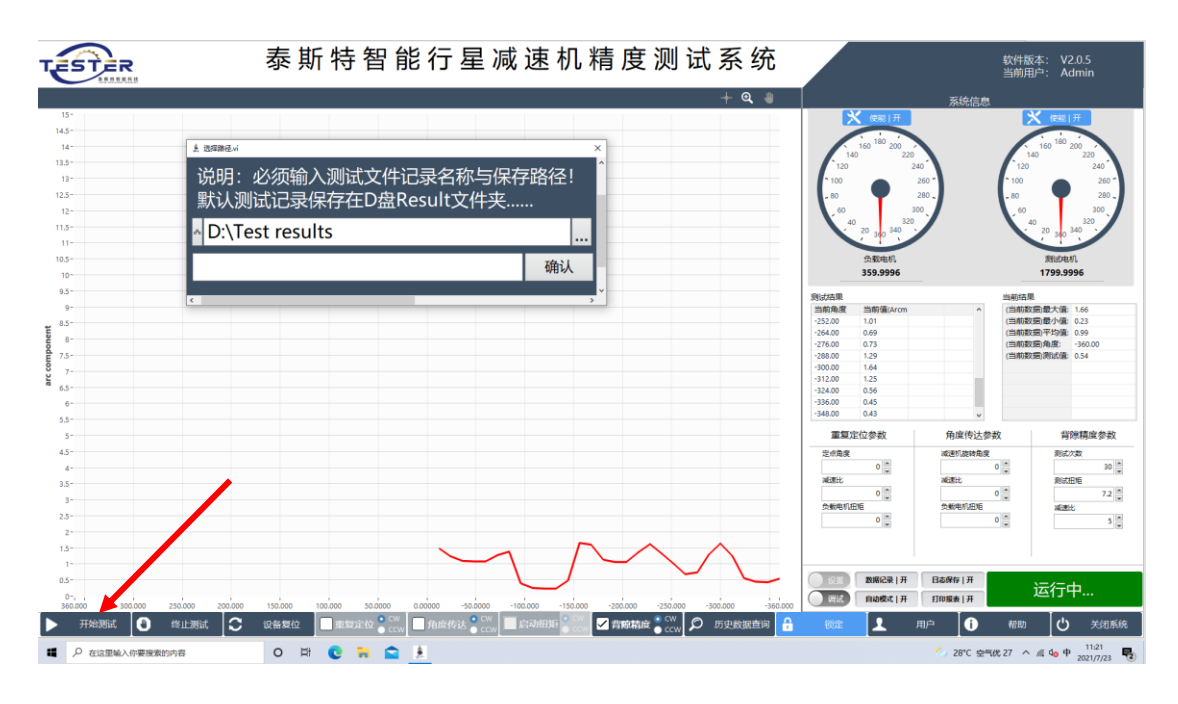

点击开始测试-弹出名称框,需在此框输入测试名称后期可追溯,输 入完名称

### 八 画面监控

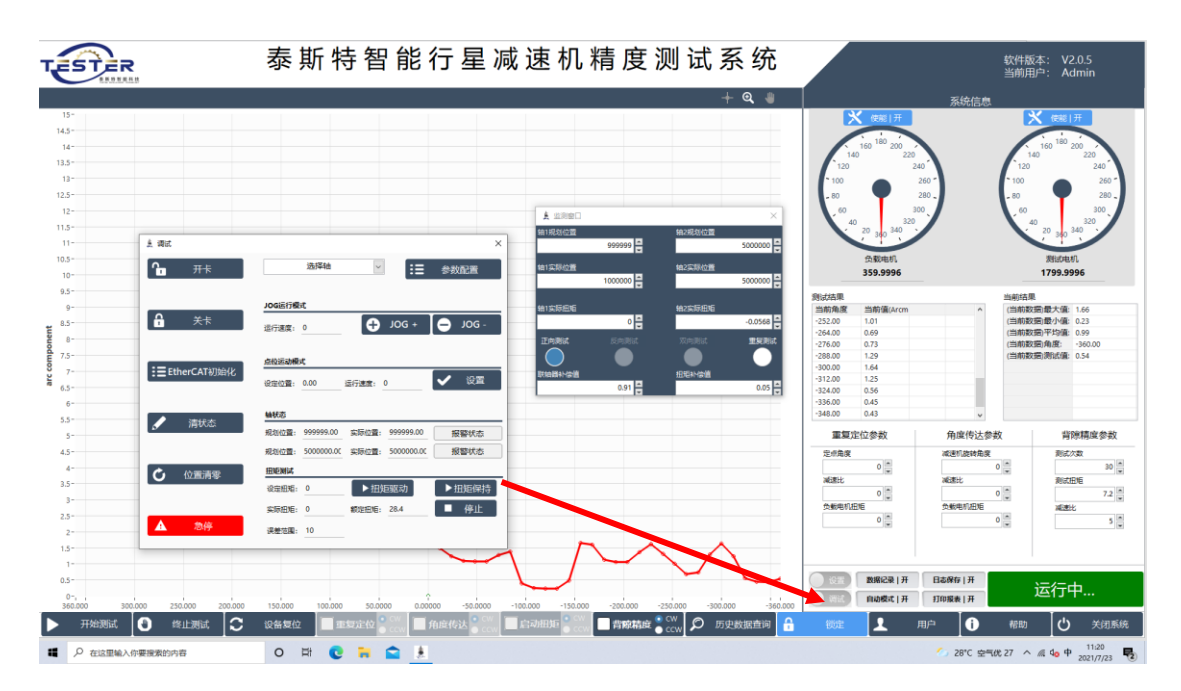

点击调试和设置按钮可监控测试状态

九 测试完成

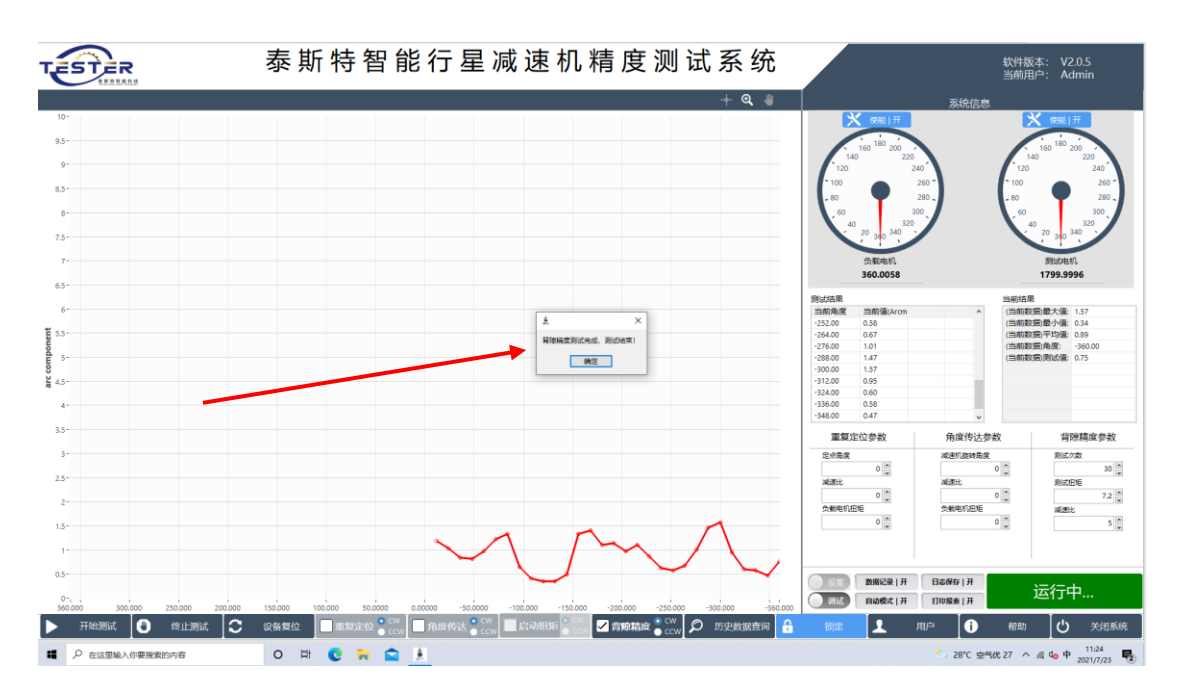

测试完成 会有提示

十 坐标调整

| TESTER                                | 泰斯特智能行星                                 | 减速机精度测试                                     | 式系统               |                                   | 软件版本: V2.0.5<br>当前用户: Admin       |
|---------------------------------------|-----------------------------------------|---------------------------------------------|-------------------|-----------------------------------|-----------------------------------|
| April 2012, Dar Versezer              |                                         |                                             | + @ #             | 系统信息                              |                                   |
| 10-                                   |                                         |                                             |                   | X 佳献   开                          | <b>米</b> 住前 开                     |
| 9.5-                                  | 🛓 आज                                    |                                             | ×                 | 160 <sup>180</sup> 200<br>140 220 | 160 <sup>180</sup> 200<br>140 220 |
| 9-                                    | <b>Ъ</b> <del>л</del> +                 | 造探袖 🔽 🚼 参数                                  | AC##              | 120 240<br>00 260 -               | 120 240<br>100 260                |
| 8.5-                                  |                                         |                                             |                   | 0 🕈 280 -                         | _ 80 _ 280 _                      |
| 8-                                    |                                         | JOG运行模式 上 参数型面.vi                           |                   |                                   | × 300,                            |
| 7.3                                   |                                         | Bring: U                                    |                   |                                   |                                   |
| 65-                                   | :置EtherCAT初始化                           | 点位运动模式                                      |                   |                                   | 00                                |
| 6-                                    |                                         | 设理位置: <u>0.00</u> 运行道:                      |                   |                                   | 1.57                              |
| Ë 5.5-                                | ✓ 清状态                                   | 論研究                                         | Config<br>X_MAX   | Y_MAX                             | 0.34                              |
| e 5-                                  |                                         | 税物位置: 1000016.0C 交換的<br>収測が音: 500000.0C 支援的 | 360               | 10                                | -360.00<br>0.75                   |
| 00 4.5-                               | <b>ひ</b> 位置清率                           | ENERGY .                                    | -360 -            | V_MIN<br>0                        |                                   |
| 4-                                    |                                         | R2HH: 0                                     | Axis1_Speed       | . 原方会社                            |                                   |
| 3.5 -                                 |                                         | 实际把唱: 0 和28                                 | 200               | ▼ 0711±20%X                       | 朝廷府会教                             |
| 3-                                    |                                         |                                             |                   |                                   | 2                                 |
| 2.5-                                  |                                         |                                             |                   |                                   | 30                                |
| 2 -                                   |                                         |                                             |                   |                                   | 7.2                               |
| 1.5-                                  |                                         | 1 1                                         |                   |                                   | 5                                 |
| 1-                                    | $\sim$                                  |                                             |                   |                                   |                                   |
| 0.5-                                  |                                         | $\smile$                                    |                   | 1 数据记录   开 日志保存   开               | 运行中                               |
| 0-<br>360.000 300.000 250.000 200.000 | 150,000 100,000 50,0000 0,00000 -50,000 | 0 -100,000 -150,000 -200,000 -250,000       | -300.000 -360.000 | 自动模式   开 打印报表   开                 | 1.                                |
|                                       | 设备复位 重复定位 ccw 角度传达 。                    | .cw启动曲矩 occv ✓背像精度 occv                     |                   |                                   | 帮助 🛛 关闭系统                         |
| ₽ 在这里输入你要搜索的内容                        | o 🛱 💽 🙀 🚖 🗼                             |                                             |                   | 🍊 28°C 👾                          | はた 27 へ 点 4g 中 11:25 見            |

在调试界面,参数设置里可以设置保存 X/Y 坐标的最小值最大值, 此设置可做默认保存用,也可直接更改坐标上的数值,但只用于零 时显示

#### 十一 数据查询

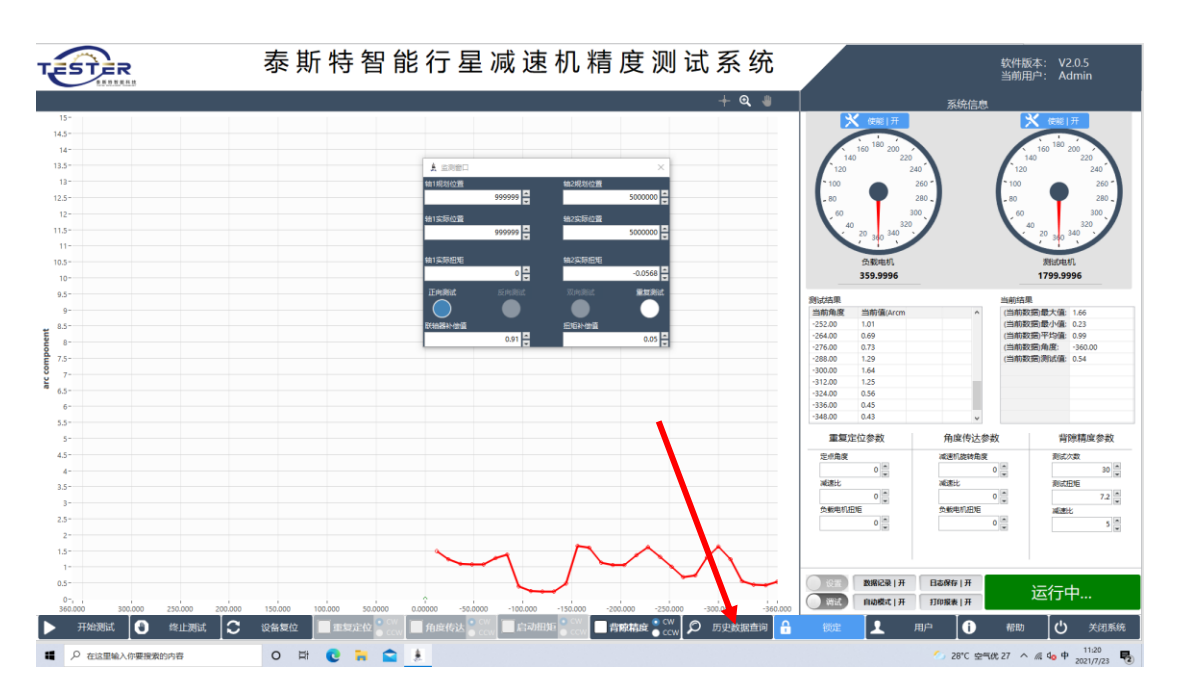

点击历史数据,可查询以往测试数据,以曲线的形式显示,且可多 条数据同时显示

十二 故障

说明:如发生点击异响,请联系我方,调整伺服参数,这是因为测 试扭矩过大,伺服自动增益调整不匹配,只需调整一下即可。

如有其余使用问题请及时联系我方

售后联系人: 钟工 13630102799

苏州泰斯特智能科技有限公司

0512-57013313

江苏省苏州市昆山市花桥镇新生路 189 号 1 号楼 201 室